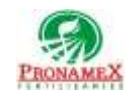

# SOLICITUD DE PRODUCTO

| Número<br>de<br>revisión | Fecha<br>última<br>de<br>revisión | Elaboró (Puesto)                      | Revisó (Puesto)          | Descripción del cambio                                                                                         |
|--------------------------|-----------------------------------|---------------------------------------|--------------------------|----------------------------------------------------------------------------------------------------|
| 0                        | 18/10/2023                        | Gerencia de<br>Sistemas y<br>Procesos | Gerencia de<br>Logística | Nueva Creación                                                                                                 |
| 1                        | 15/02/2024                        | Gerencia de Sistemas y<br>Procesos    | Gerencia de Logística    | Se agregó la tabla de los meses a considerar para la estadística<br>en la solicitud de pedidos a depositarios. |
|                          |                                   |                                       |                          |                                                                                                    |
|                          |                                   |                                       |                          |                                                                                                    |
|                          |                                   |                                       |                          |                                                                                                    |
|                          |                                   |                                       |                          |                                                                                                    |
|                          |                                   |                                       |                          |                                                                                                    |

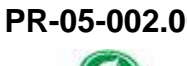

#### 1 **OBJETIVO:**

Establecer los lineamientos para la solicitud, seguimiento y modificación de pedidos de 1.1 productos en SICAWeb, así como la asignación de un número de pedido para autorización de traspaso.

#### 2 ALCANCE:

Este procedimiento solo es aplicable para el área de logística, Jefes, Gerentes y 2.1 Auxiliares de zona, quienes interactúan con el sistema SICAWeb para gestionar solicitudes de producto.

#### **RESPONSABILIDADES:** 3

- Gerentes de Zona, Jefes de Zona o Auxiliares de Zona: 3.1
  - 3.1.1 Es responsabilidad del gerente de Zona, Jefe de Zona o Auxiliar de Zona levantar su pedido a través de SICAWeb.
  - 3.1.2 Es responsabilidad del Gerente de Zonal, Jefe de Zona o Auxiliar de Zona dar seguimiento a sus pedidos a través de SICAWeb.
- Departamento de Logística 3.2
  - 3.2.1 Es responsabilidad del área de logística revisar todos los días las solicitudes de producto realizadas por los Gerentes de Zona para planear y establecer una fecha compromiso de entrega del producto.
  - 3.2.2 Es responsabilidad del área de logística, asignar en la autorización de traspaso o flete por orden de compra el número de pedido que se cubre en cada origen-destino-producto de la autorización.

#### Sistema 3.3

- 3.3.1 Generar el número de pedido. Consecutivo iniciando cada periodo (temporada) con el número 1.
- 3.3.2 A partir de cada pedido, autorización de traspaso y flete ligado a la autorización, definir los valores para:
  - 3.3.2.1 Origen
  - 3.3.2.2 Recibo de Traspaso
  - 3.3.2.3 Fecha de Carga
  - 3.3.2.4 Toneladas de Carga
  - 3.3.2.5 Días transcurridos desde el levantamiento del pedido hasta la llegada

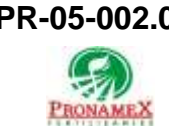

de producto a la bodega.

- **3.3.3** Validar que un pedido no pueda ser modificado si ya está ligado a una autorización de traspaso o flete por orden de compra.
- **3.3.4** No modificar fechas compromiso si ya hay salida.
- **3.3.5** No modificar solicitud si ya hay una fecha compromiso.
- **3.3.6** Calcular la estadística para determinar la viabilidad de la solicitud de un pedido en base al producto y a un cálculo de 4 a 6 meses de la temporada anterior.

| MESES A CONSIDERAR PARA LA ESTADÍSTICA EN LA SOLICITUD DE PEDIDOS |       |                              |       |  |  |
|-------------------------------------------------------------------|-------|------------------------------|-------|--|--|
| DPOSITARIOS                                                       |       | BODEGAS                      |       |  |  |
| PRODUCTO                                                          | MESES | PRODUCTO                     | MESES |  |  |
| Super Simple Gdo.                                                 | 4     | Super Simple Gdo.            | 4     |  |  |
| Super Simple Std.                                                 | 4     | Super Simple Std.            | 4     |  |  |
| Sulfato de Amonio Compactado                                      | 4     | Sulfato de Amonio Compactado | 4     |  |  |
| Urea Gda.                                                         | 4     | Urea Gda.                    | 4     |  |  |
| Urea Prilada                                                      | 4     | Urea Prilada                 | 4     |  |  |
| Sulfato de Amonio Std.                                            | 4     | Sulfato de Amonio Std.       | 4     |  |  |
| Sulfato de Amonio Gdo.                                            | 4     | Sulfato de Amonio Gdo.       | 4     |  |  |
| Cualquier otro                                                    | 4     | Cualquier otro               | 4     |  |  |
| Triple 16                                                         | 6     | Triple 16                    | 6     |  |  |
| Fosfonitrato                                                      | 6     | Fosfonitrato                 | 6     |  |  |

# 4 LEGAL Y REGLAMENTARIO (NORMATIVIDADES):

- 4.1 El pedido podrá ser modificado por el Jefe de Zona, Gerente de Zona o Auxiliar de Zona, mientras que el pedido aún no cuente con **fecha compromiso.**
- 4.2 El pedido podrá ser modificado por el área de logística a petición de el Jefe de Zona, Gerente de Zona o Auxiliar de Zona mientras que el pedido aún no cuente con **autorización de traspaso.**
- **4.3** Una vez cubierto el pedido, ya no podrá ser utilizado en otra autorización de traspaso o flete por orden de compra.
- 4.4 El pedido solo puede ser cubierto por una autorización de traspaso que contenga Página 3 de 8

mismo Destino y Producto.

#### **PROCEDIMIENTO:** 5

- 5.1 Inicio
- Captura o Actualización de Pedido: 5.2
  - 5.2.1 Ingresar al Sistema SICAWeb (https://www.pronamexsacv.com.mx)
  - 5.2.2 Escribir usuario y contraseña correspondientes.
  - 5.2.3 Seleccionar el menú "Movimientos / Logística / Solicitudes de Producto"
  - 5.2.4 Presionar el botón de agregar solicitud 🕷 que se encuentra en la parte superior derecha para agregar un nuevo registro de solicitud.
  - 5.2.5 Seleccionar el nombre del solicitante. En el caso de gerentes o jefes de zona, el sistema llenará este campo automáticamente.
  - 5.2.6 (Opcional) Escribir algún comentario u observación en caso necesario en el campo observaciones.
  - 5.2.7 Seleccionar el Destino, se mostrarán únicamente las bodegas que corresponden a la zona del solicitante. En caso de el área de logística se mostrarán todas las bodegas.
  - 5.2.8 Seleccionar el Producto.
  - 5.2.9 Escribir las toneladas requeridas. Para poder ingresar la solicitud se tomarán las siguientes referencias:
    - La existencia actual de la bodega y en tránsito. 5.2.9.1

#### Los pedidos. 5.2.9.2

- 5.2.10 Se compararán con la estadística generada das ventas de los últimos 4 o 6 meses del periodo anterior para determinar la cantidad máxima de toneladas disponibles para solicitar. La estadística será realizada tomando 2 meses del año anterior si se trata de depositarios y algunos productos en específico.
- 5.2.11 Presionar el botón guardar 🖬.
- 5.2.12 El sistema listará en la parte inferior los Destinos-Productos que se van agregando.
- 5.2.13 El área de logística podrá capturar la fecha compromiso del listado de destinosproductos en la pantalla de asignación de pedido a una autorización de traspaso.

5.2.14 Si desea agregar otro Destino-Producto a este pedido deberá repetir los pasos a partir del paso 5.2.7

5.2.15 Fin

- 5.3 Seguimiento a las solicitudes de Producto
  - 5.3.1 Ingresar al Sistema SICAWeb (https://www.pronamexsacv.com.mx)
  - 5.3.2 Escribir usuario y contraseña
  - 5.3.3 Seleccionar el menú "Movimientos / Logística / Solicitudes de Producto"
  - **5.3.4** Filtrar el listado de pedidos mediante:
    - 5.3.4.1 Seleccionar de solicitante o "TODOS" para ver todas las solicitudes.
    - 5.3.4.2 Estado de pedido:
      - TODAS. Mostrará solicitudes (pedidos) sin importar en que estatus se encuentren.
      - ABIERTA. Mostrará solicitudes (pedidos) que aún no tienen capturada la fecha compromiso de entrega.
      - COMPROMETIDA. Mostrará solicitudes (pedidos) que aún no han sido asignadas a una autorización de traspaso.
      - AUT. TRASPASO. Mostrará solicitudes (pedidos) que aún no tienen un flete ligado a la autorización de traspaso.
      - CARGADA. Mostrará solicitudes (pedidos) que aún no tienen llegada a bodega.
      - ENTREGADA. Mostrará solicitudes (pedidos) que ya han sido entregadas (con fecha de llegada del flete).
  - 5.3.5 Al seleccionar cualquier de las opciones anteriores el sistema filtrará el listado y lo mostrará en la parte inferior.
  - 5.3.6 En el listado de solicitudes de productos, se pueden observar los siguientes detalles:
    - 5.3.6.1 IdDetalle: Identificador único del pedido. Hacer clic en este número permite ver los detalles completos en la sección "DATOS DE LA SOLICITUD DE PRODUCTO".
    - 5.3.6.2 No. Pedido: Número de pedido asignado a la solicitud.
    - 5.3.6.3 Fecha: Fecha en que se generó el pedido.

| PR-05-002.00 | Autorizado para usarse en: |                                     |
|--------------|----------------------------|-------------------------------------|
| PRONAMEX     | Oficinas centrales         | Fecha Revisión: 26 de marzo de 2025 |

- 5.3.6.4 Solicitante: Nombre de la persona que realizó la solicitud.
- 5.3.6.5 Destino: Ubicación o lugar al que se debe enviar el producto solicitado.
- 5.3.6.6 Producto: Nombre o descripción del producto solicitado.
- 5.3.6.7 Toneladas P: Cantidad de toneladas solicitadas del producto.
- **5.3.6.8** Fecha Compromiso: Fecha de compromiso de entrega asignada por el área de logística tras la solicitud.
- **5.3.6.9** Recibo Traspaso: Indica si se trata de una orden de compra (OC) o de un traspaso entre bodegas. Si el valor comienza con "OC", se refiere a una orden de compra a una planta; de lo contrario, corresponde a un traspaso entre bodegas.
- 5.3.6.10 Recibo M.: Número de recibo de mercancías, cuando corresponde.
- 5.3.6.11 Fecha Carga: Fecha asignada para la carga y distribución del producto.
- 5.3.6.12 Tons. Carga: Cantidad de toneladas que se ha cargado para distribución.
- 5.3.6.13 Entrega: Estado de la entrega del pedido.
- **5.3.6.14** Estatus: Estado actual de la solicitud (para ver la descripción de cada estado, consultar el paso 5.3.4.6).
- 5.3.6.15 Días: Número de días transcurridos desde que se generó el pedido hasta la fecha actual.
- **5.3.7** Si desea generar el archivo a Excel, deberá presionar sobre el ícono de Excel ubicado del lado derecho de la pantalla y abrir el archivo desde su carpeta de descargas.
- 5.4 Modificación de solicitud de producto (consulte las 4.1 y 4.2 para las condiciones aplicables a dicha modificación)
  - 5.4.1 Ingresar al Sistema SICAWeb (<u>https://www.pronamexsacv.com.mx</u>)
  - 5.4.2 Ingresar usuario y contraseña
  - 5.4.3 Seleccionar el menú "Movimientos / Logística / Solicitudes de Producto"
  - **5.4.4** Filtrar las solicitudes para encontrar la que se desea modificar (ver pasos 5.3.4 a 5.3.5)
  - 5.4.5 Hacer clic sobre "ID detalle" para abrir la pantalla "Datos de la Solicitud de Producto"
  - 5.4.6 En esta pantalla se podrán realizar los siguientes movimientos

- Agregar productos: siguiendo los pasos 2.2.4 a 5.2.13
- Eliminar productos: Marcar la casilla del Destino/ Producto y hacer clic sobre el ícono "Borrar" ubicado en el lado derecho de la pantalla.
- 5.5 Asignación del número de pedido en la autorización de traspaso.
  - 5.5.1 Ingresa a sistema SICA
  - 5.5.2 Escribe usuario y contraseña correspondientes
  - 5.5.3 Selecciona el menú "Movimientos/Traspasos/Autorización de Traspaso".
  - 5.5.4 Crea una nueva o selecciona autorización de traspaso.
    - 5.5.4.1 Si selecciona una autorización de traspaso existente deberá escribir el DetallePedido que se marca en SICAWeb en la columna IdDetalle, para referencia ir al punto 5.3.3
  - 5.5.5 Selecciona el origen de la autorización de traspaso.
  - 5.5.6 Selecciona el destino de la autorización de traspaso.
  - 5.5.7 Selecciona el producto de la autorización de traspaso.
  - 5.5.8 Selecciona la presentación que tendrá el producto para esa autorización de traspaso.
  - 5.5.9 Escribe la cantidad del producto para autorización de traspaso.
  - **5.5.10** Debe escribir o dar doble clic en la columna Pedido y el sistema de manera automática mostrará el último IdDetalle del pedido que se realizó en SICAWeb.
  - 5.5.11 Escribe la fecha compromiso.
  - 5.5.12 Escribe una observación, de forma opcional.
  - 5.5.13 Presiona las teclas Control + G para guardar la información
  - 5.5.14 Fin
- 5.6 Asignación del número de pedido por orden de compra.
  - 5.6.1 Ingresar al sistema SICA
  - 5.6.2 Ir a Movimientos/ Ordenes de Compra Fertilizante/ Fletes por orden de compra.
  - 5.6.3 En los campos correspondientes capturar:
    - 5.6.3.1 ID de pedido
    - 5.6.3.2 Fecha de Reporte

| PR-05-002.00 Autorizado para usarse en: |                       |                                     |
|-----------------------------------------|-----------------------|-------------------------------------|
| Oficinas centrales                      |                       | Fecha Revisión: 26 de marzo de 2025 |
|                                         | 5.6.3.3 Recibo        |                                     |
| 5.6.3.4 Destino                         |                       |                                     |
|                                         | 5.6.3.5 Línea Fletera |                                     |

- 5.6.3.6 Placa
- 5.6.3.7 Toneladas
- 5.6.3.8 Tarifa

## 6 **REGISTROS**:

- 6.1 Reporte de solicitudes de producto (pedidos).
- 6.2 Fechas Compromiso.
- 6.3 Asignación de Números de Pedido a las autorizaciones de traspaso.
- 6.4 Recibos de Traspaso, Fechas de Carga, Cantidad de Carga y Origen obtenida a partir de los fletes asignados a la autorización de traspaso ligada al número de pedido.

# 7 DOCUMENTACIÓN RELACIONADA Y SOPORTE:

7.1 Diagrama de flujo DF-05-002 Flujo de Pedidos de Producto.

## 8 DEFINICIONES:

- 8.1 SICA: Sistema de control administrativo.
- 8.2 SICAWeb: Sistema de control administrativo para captura en internet

## 9 FIRMAS:

| Realizó                           | Revisó                       | Autorizó         |
|-----------------------------------|------------------------------|------------------|
|                                   |                              |                  |
| Roberto Mier                      | Ana Noelle García            | Adolfo del Mazo  |
| Gerente de Sistemas<br>y Procesos | Gerente de<br>Administración | Director General |